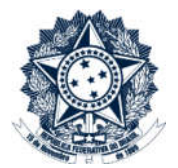

## **Sistemas Disciplinares**

# CGU-PJ/CGU-PAD Manual de Acesso

### Índice

| Primeiro acesso – Usuário não possui conta em nenhum dos sistemas | 2 |
|-------------------------------------------------------------------|---|
| Troca de senha                                                    | 3 |
| Primeiro acesso – Usuário já possui conta no CGU-PAD ou no CGU-PJ | 7 |
| Recuperação de senha – CGU-PAD e CGU-PJ                           | 7 |

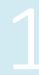

#### Primeiro acesso - Usuário não possui conta em nenhum dos sistemas

O Administrador da unidade cadastra o usuário e o Sistema encaminha mensagem automática com a senha de acesso ao CGU-PAD e/ou CGU-PJ para o e-mail cadastrado, com o cabeçalho abaixo:

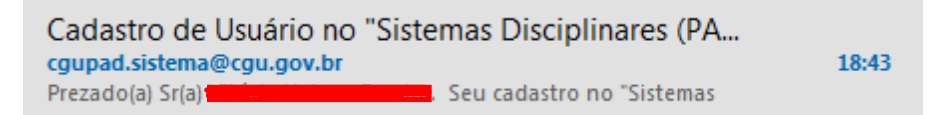

Para acesso aos sistemas, na página de acesso do SISCOR informar:

- 1. No campo login o seu CPF.
- 2. No campo senha, no primeiro acesso, deve ser informada a senha inicial fornecida por email.
- 3. O código de verificação apresentado.

Para evitar digitação de caractere errado, recomendamos copiar e colar a senha recebida, cuidando para que não haja espaços antes nem depois.

| Para efetuar login no sistema, utilizar os dados abaixo. |
|----------------------------------------------------------|
| Login:<br>Senha:                                         |
|                                                          |

| Login: |                 |  |
|--------|-----------------|--|
| Senha: | Et Conjar       |  |
|        | Copi <u>a</u> r |  |

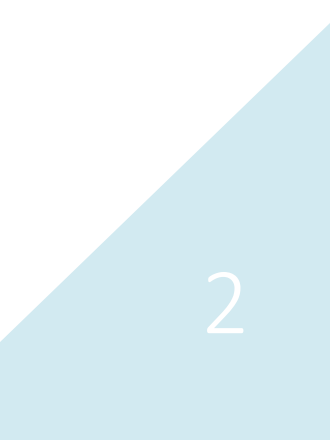

| Já sou cadastrado       |                                  |
|-------------------------|----------------------------------|
| CPF/Login               |                                  |
|                         |                                  |
| Senha Recuperar a senha |                                  |
|                         |                                  |
| Código de Verificação   | Não esqueca de digitar no campo  |
| 554700                  | "Código" os números mostrados na |
| 554700 c                | liguia.                          |
| Acessar o sistema       | Clicar em "Acessar o sistema".   |

#### Troca de senha

No primeiro acesso, deverá ser escolhida a senha pessoal de, no mínimo, oito caracteres.

| Procedimentos Administrativos Disciplinares e de Responsabilização de Empresas |                     |  |  |  |
|--------------------------------------------------------------------------------|---------------------|--|--|--|
|                                                                                |                     |  |  |  |
|                                                                                | Informar Nova Senha |  |  |  |
|                                                                                |                     |  |  |  |
| 1. Informar Nova Senha                                                         | > 2. Conclusão      |  |  |  |
|                                                                                |                     |  |  |  |
| Login:                                                                         |                     |  |  |  |
| Nova Senha:                                                                    |                     |  |  |  |
| Confirmação Nova Senha:                                                        |                     |  |  |  |
|                                                                                | Salvar              |  |  |  |
|                                                                                |                     |  |  |  |

Esta nova senha deverá ser digitada no campo "Nova Senha" e repetida no campo "Confirmação Nova Senha".

Clique em Salvar.

| Procedimentos Adm       | inistrativos Disci | plinares e de Respons | abilização de Empre: | as |    |       |
|-------------------------|--------------------|-----------------------|----------------------|----|----|-------|
|                         |                    | Info                  | rmar Nova Senha      |    |    |       |
| 1. informar Nova Senha  | > 2. Conclusão     |                       | 54.                  |    |    |       |
| Login                   |                    |                       |                      |    |    |       |
| Nova Senha:             |                    |                       |                      |    |    |       |
| Confirmação Nova Senha: |                    | $\leq \square$        |                      |    |    |       |
|                         |                    |                       |                      |    | Sa | alvar |

Para sair do Sistema, basta clicar em "Sair".

| Procedimentos Administra       | itivos Disciplinares e de Responsabilização de Empresas |      |
|--------------------------------|---------------------------------------------------------|------|
|                                | Informar Nova Senha                                     |      |
| 1. Informar Nova Senha > 2. Co | nclusão                                                 |      |
|                                |                                                         |      |
|                                | Senha de usuário alterada com sucesso.                  |      |
|                                |                                                         | Sair |

Os próximos acessos ao sistema serão realizados com a senha pessoal escolhida.

A partir do segundo acesso, basta o preenchimento dos campos "CPF", "Senha" e "Código de Verificação".

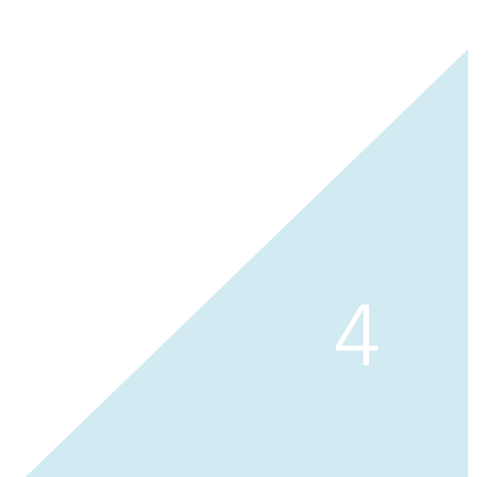

| Ja sou cadastrado                                                                                              |                   |
|----------------------------------------------------------------------------------------------------|-------------------|
| CPF/Login                                                                                                    |                   |
|                                                                                                    |                   |
| Senha                                                                                                    | Recuperar a senha |
| •••••                                                                                                    |                   |
| Código de Verificação                                                                                          |                   |
| 963203                                                                                                    |                   |
| Código de Verificação<br>963203                                                                                |                   |
| -863203                                                                                                    | S. C              |
| e versen ander versen ander versen ander versen ander versen ander versen ander versen ander versen ander vers |                   |

Será aberta a primeira tela do sistema. Caso o usuário tenha acesso a ambos o sistemas será mostrada a tela a seguir.

| Ministério da Transparência e Contr | Sua sessão expira em 27:02 minuto<br>Suar E     |   |
|-------------------------------------|-------------------------------------------------|---|
| Você está aqui: Seleção de Sistema  | Selecione o sistema com o qual deseja trabalhar | n |
|                                     | Processos<br>Disciplinares (CGU-PAD)            |   |
|                                     | Responsabilização<br>de Empresas (PAR/CGU-PJ)   |   |

Após a seleção do sistema com o qual deseja trabalhar sempre é possível alternar para o outro sistema através da caixa de seleção "Você está utilizando o sistema:"

| Sistemas Correcionais<br>Ministério da Transparência e Controladoria-Geral da União |               |               |                                |                                   | Unidade: Delegacia da Receita Federal do Brasil em<br>Campinas<br>Versão 1.14.0 - Amendia da Deceita Formation<br>Segunda-feira (1993/2018<br>Você está utilizando o sistema CGUPAD<br>Sua sessão expira em 2/GGUPAD |
|-------------------------------------------------------------------------------------|---------------|---------------|--------------------------------|-----------------------------------|----------------------------------------------------------------------------------------------------|
| Início                                                                              | Cadastrar PAD | Consultar PAD | Cadastrar Processo a Instaurar | Consultar Processo a Instaurar    |                                                                                                    |
| Você está aqu<br>I<br>Ca                                                            | Cadastrar PAD | xesso co      | Consultar PAD                  | Cadastrar Processo a<br>Instaurar | Novidades e Comunicados Conexão Hercules-d.CorreicaoProd Este servidor está conectado no banco de dados Hercules-d.CorreicaoProd Este banco foi restaurado de produca () (07/10/2016) Alterados Recentemente         |

Se o usuário tiver acesso a apenas um dos sistemas a tela inicial já será a tela do sistema, e a caixa "Você está utilizando o sistema:" não permite seleção.

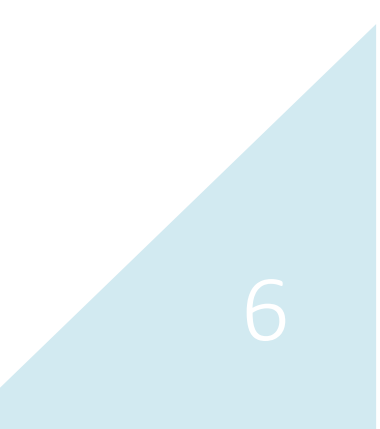

#### Primeiro acesso – Usuário já possui conta no CGU-PAD ou no CGU-PJ

O Administrador da unidade inclui os perfis de acesso do sistema solicitado ao perfil do usuário. O sistema encaminha um alerta para o e-mail do usuário cadastrado informando a aleração de perfil hierárquico.

A partir desta inclusão o acesso é feito pela página incial do <u>SISCOR</u> com login e senha já cadastrados. Não é necessária a troca de senha.

#### Recuperação de senha – CGU-PAD e CGU-PJ

Em caso de perda da senha, clicar em "Recuperar a senha" na tela inicial do <u>SISCOR</u>. Esta operação vale tanto do Sistema CGU-PAD, quanto no Sistema CGU-PJ.

| Recuperar a senha |
|-------------------|
|                   |
| 3<br>tema         |
|                   |

Na tela seguinte, informe seu login (CPF) e clique em Gerar Nova Senha.

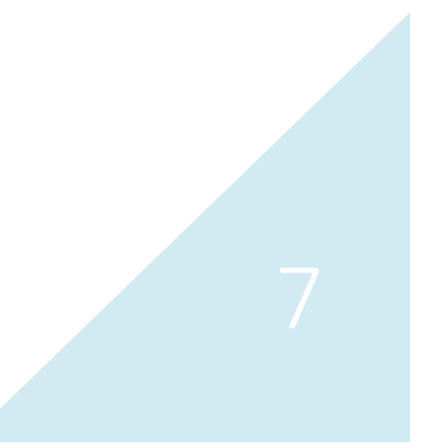

| Procedimentos Administrativos Disciplinares e de Responsabilização de Empresas                            |               |
|----------------------------------------------------------------------------------------------------|---------------|
|                                                                                                    |               |
| Gerar Nova Senha                                                                                          |               |
|                                                                                                    |               |
| 1. Obter Dados para Nova Senha > 2. Conclusão                                                             |               |
| Informe no campo abaixo o seu login.                                                                      |               |
| Uma mensagem será encaminhada para o e-mail cadastrado com as orientações para geração de uma nova senha. |               |
|                                                                                                    |               |
|                                                                                                    | ar Nova Senha |
|                                                                                                    | in nora cenna |

Uma mensagem será encaminhada para o e-mail cadastrado com orientações para geração de uma nova senha.

Para sair do Sistema, basta clicar em "Sair".

| Procedimentos Administrativos Disciplinares e de Responsabilização de Empresas |                                                                                               |      |  |
|--------------------------------------------------------------------------------|-----------------------------------------------------------------------------------------------|------|--|
|                                                                                |                                                                                               |      |  |
|                                                                                | Gerar Nova Senha                                                                              |      |  |
|                                                                                |                                                                                               |      |  |
|                                                                                |                                                                                               |      |  |
|                                                                                |                                                                                               |      |  |
| ſ                                                                              |                                                                                               |      |  |
|                                                                                | Mensagem enviada para o e-mail: va@mbr. Acesse seu e-mail e siga as instruções para a geração |      |  |
|                                                                                | da nova senha.                                                                                |      |  |
|                                                                                |                                                                                               |      |  |
|                                                                                |                                                                                               |      |  |
|                                                                                |                                                                                               | Sair |  |
|                                                                                |                                                                                               |      |  |

O e-mail enviado contém um link que levará à tela de troca se senha. Clicar no link e preencher os campos, conforme segue.

| [Sistema CGU-PJ] Solicita<br>cgupad.sistema@cgu.gov.br | ação de Nova Senha                         | 09:35 |        |
|--------------------------------------------------------|--------------------------------------------|-------|--------|
| Prezado(a) Sr(a)                                       | . Uma nova senha de acesso                 |       |        |
|                                                        |                                            |       |        |
|                                                        |                                            |       |        |
| rocedimentos Administrativos Discip                    | linares e de Responsabilização de Empresas |       |        |
|                                                        |                                            |       |        |
|                                                        | Informar Nova Senha                        |       |        |
|                                                        |                                            |       |        |
| . Informar Nova Senha > 2. Conclusão                   |                                            |       |        |
|                                                        |                                            |       |        |
| Login:                                                 |                                            |       |        |
| Nova Senha:                                            |                                            |       |        |
| onfirmação Nova Senha:                                 |                                            |       |        |
|                                                        |                                            |       | Salvar |
|                                                        |                                            |       |        |
|                                                        |                                            |       |        |

Digite uma nova senha no campo "Nova Senha" e repita no campo "Confirmação Nova Senha". Clique em "Salvar".

| Procedimentos Adm       | inistrativos Disc | iplinares e de Respons | sabilização de Empre | sas |        |
|-------------------------|-------------------|------------------------|----------------------|-----|--------|
|                         |                   | Info                   | ormar Nova Senha     |     |        |
| 1. informar Nova Senha  | > 2. Conclusão    |                        |                      |     |        |
| Login:                  |                   |                        |                      |     |        |
| Nova Senha:             |                   |                        | -                    |     |        |
| Confirmação Nova Senha: |                   |                        | 1                    |     | Salvar |

Para sair do Sistema, basta clicar em "Sair".

| Procedimentos Administra        | tivos Disciplinares e de Responsabilização de Empresas |      |
|---------------------------------|--------------------------------------------------------|------|
|                                 | Informar Nova Senha                                    |      |
| 1. Informar Nova Senha > 2. Cor | nclusão                                                |      |
| _                               |                                                        | _    |
|                                 | Senha de usuário alterada com sucesso                  |      |
|                                 |                                                        |      |
|                                 |                                                        | Sair |

Os próximos acessos ao SISCOR serão realizados com a nova senha pessoal escolhida.

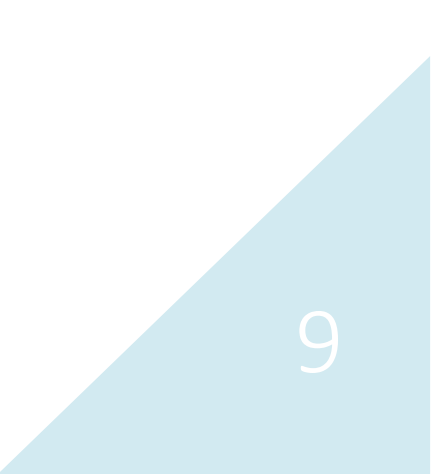